USB-RS232C(シリアル)変換ケーブル (USB1.1 規格対応)

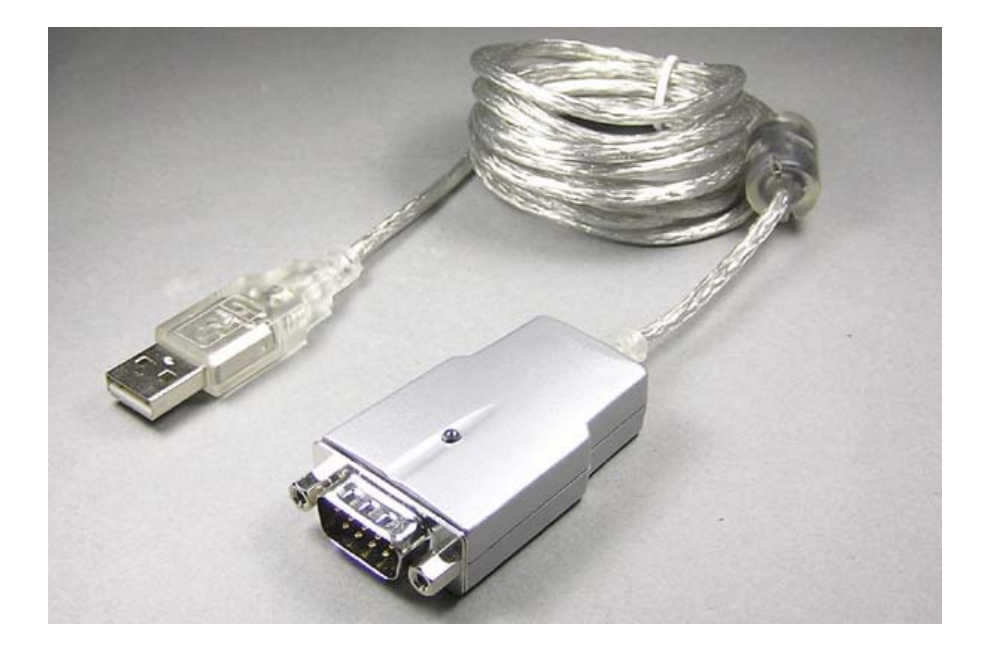

### 【概要】

USB-RS232C 変換ケーブルは、外付けの RS-232 周辺機器をプラグアンドプレイで USB ポートを持 つパソコンに接続できるようにします。

特に最近の COM ポート(RS-232C ポート、シリアルポート)を持たないノートパソコンなどで、RS-232C シリアル通信の周辺機器を使用する場合に大変便利です。

#### 【特徴】

- Windows 搭載の DOS/V パソコンの USB ポートを、RS-232C シリアルインターフェースに 変換します(その逆の RS-232C を USB に変換する機能はありません)
- シリアル通信の速度は、300bps, 600bps, 1200bps(1.2kbps), 1800bps(1.8kbps), 2400bps(2.4kbps), 4800bps(4.8kbps), 7200bps(7.2kbps), 9600bps(9.6kbps), 14400bps(14.4kbps), 19200bps(19.2kbps), 38400bps(38.4Kbps), 57600bps(57.6kbps), 115200bps(115.2Kbps), 128000bps(128Kbps) に対応しております。
- 自動ハンドシェークモードをサポート
- USB1.1 に準拠
- バスパワー方式(最大 100mA)
- プラグアンドプレイおよびホットプラグによる簡単なインストール
- データ転送時に内蔵 LED が点滅

Copyright ©2016 株式会社ネットメカニズム

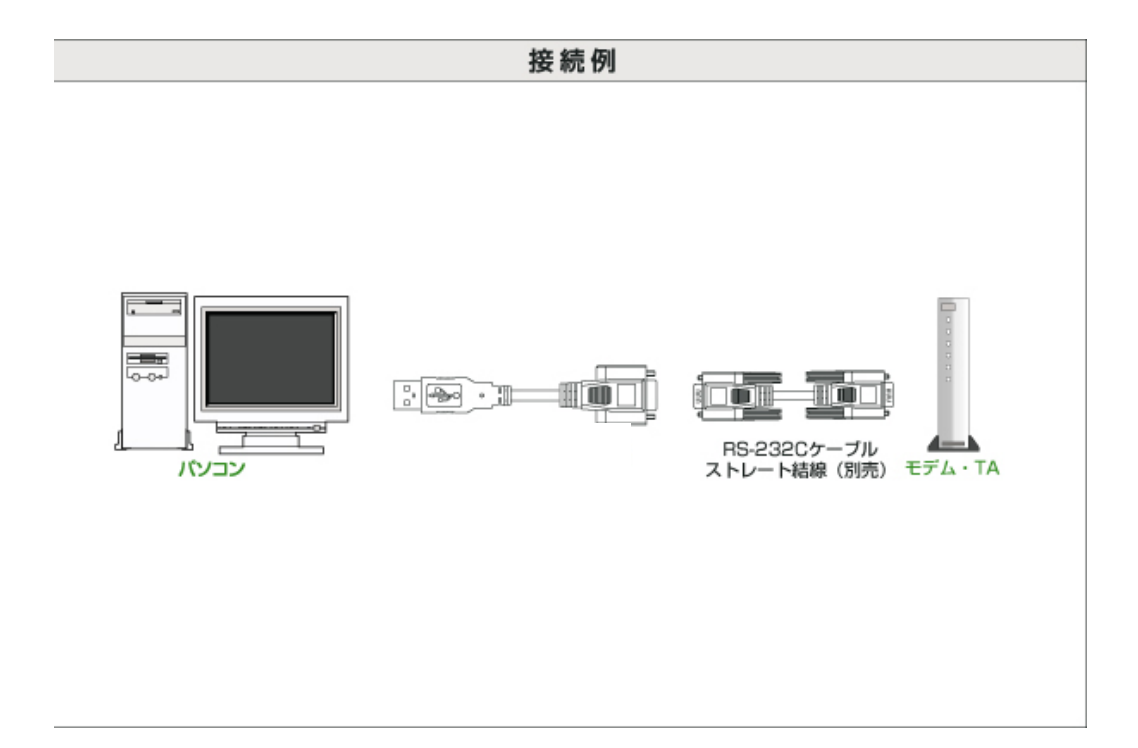

## 【仕様】

| 商品番号         | US-111                               |
|--------------|--------------------------------------|
| 適合規格(下記参照)   | USB 1.1                              |
| ケーブル長さ       | 1.8m                                 |
| パソコン側接続コネクタ  | USB Aコネクタ オス                         |
| シリアルポート側コネクタ | D-sub コネクタ 9pin オス(勘合固定ナット:インチ#4-40) |
| 対応パソコン       | PC/AT 互換機(DOS/V パソコン)                |
| 対応 OS  ※     | WindowsXP SP3 以降、Vista、7、8、10        |
| 使用温度範囲       | 5~50°℃                               |
| 使用湿度範囲       | 20~90%RH(結露なきこと)                     |
| 保存温度範囲       | 0~70°C                               |
| 保存湿度範囲       | 5~95%RH(結露なきこと)                      |
| 付属品          | ドライバソフト(CD1枚)                        |

※弊社(ネットメカニズム)では動作確認を行っておりませんので動作保証の対象外ですが、当該 商品の製造元では Mac OSX 10.x および linux kernel 2.4.xx などでの動作確認も行っております。

# 【セットアップ手順】

<u>重要!!</u>

<u>本機のセットアップでは 2 種類のドライバソフトウェアをインストールする必要があります(WindowsXP</u> <u>の場合)。</u>

<u>インストール手順は下記の通りです。2 種類のドライバを1つずつ 2 回インストールすることになります</u> のでご注意ください。

#### <セットアップ方法:Windows XP の場合>

- 1. パソコンを起動し、本機をパソコンの USB ポートに接続します(他のプログラムは終了させてお いてください)。
- 2. 「新しいハードウェアの検索ウィザードの開始」が表示されます。「いいえ、今回は接続しません」にチェックして、「次へ」をクリックしてください。

| 新しいハードウェアの検出ウィ | げード                                                                                                    |
|----------------|----------------------------------------------------------------------------------------------------|
|                | 新しいハードウェアの検索ウィザードの開始                                                                                                    |
|                | お使いのコンピュータ、ハードウェアのインストール CD または Windows<br>Update の Web サイトを検索して(ユーザーの了解のもどに)現在のソフトウ<br>ェアおよび更新されたソフトウェアを検索します。<br>プライバシー ポリシーを表示します。 |
|                | ソフトウェア検索のため、Windows Update に接続しますか?                                                                                                   |
| Andre          | ○はい、今回のみ接続します(⊻)                                                                                                    |
|                | ○はい、今すぐわよびデバイスの接続時には毎回接続します(E)<br>● むいえ、今回は接続しません(T)                                                                                  |
|                | 続行するには、「し太へ」をクリックしてください。                                                                                                    |
|                | く戻る個 次へゆう キャンセル                                                                                                    |

3. 下記の画面が表示されますので、「一覧または特定の場所からインストールする」にチェックして、「次へ」をクリックしてください。

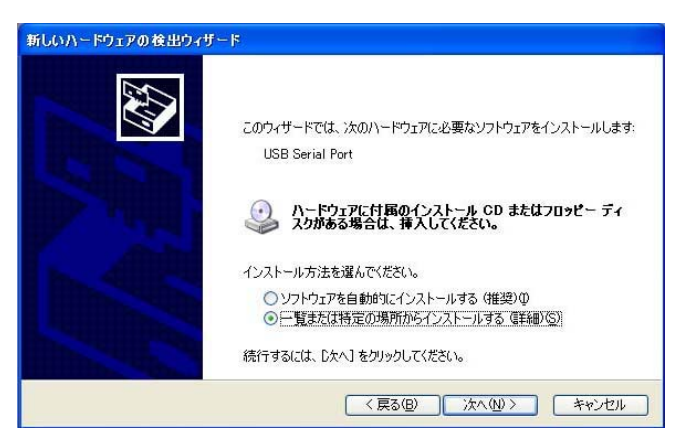

4. 付属の CD-ROM をパソコンのドライブ装置に入れ、「リムーバブルメディア」にチェックして、「次 へ」をクリックしてください。

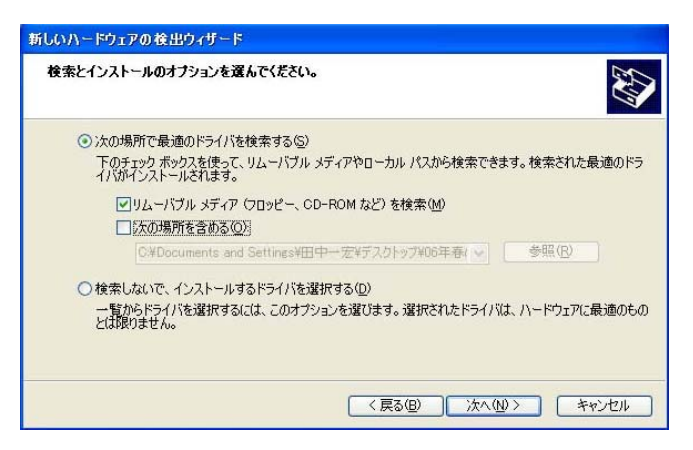

5. しばらくすると下記の画面を表示されますので、「完了」をクリックしてください。以上で1つ目の ドライバのインストールが完了します。

| 新しいハードウェアの検出ウィザ       | - <b>k</b>                    |
|-----------------------|-------------------------------|
|                       | 新しいハードウェアの検索ウィザードの完了          |
|                       | 次のハードウェアのソフトウェアのインストールが完了しました |
| A Share               | USB Serial Converter          |
| P YHH                 |                               |
| - Allaha              |                               |
|                       |                               |
| and the second second | 「完了」をクリックするとウィザードを閉じます。       |
|                       | (豆ふ(用) 第7 キャンカル               |
|                       |                               |

6. 引き続き 1 回目のインストールと同様に下記の画面が表示されますので、「いいえ、今回は接続しません」にチェックして、「次へ」をクリックしてください。

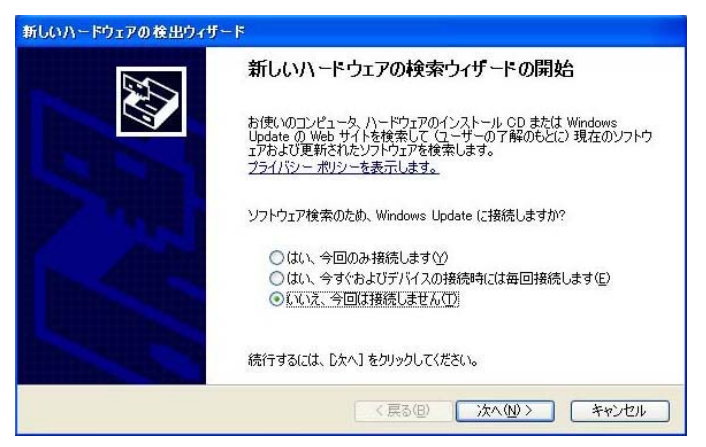

下記の画面が表示されますので、「一覧または特定の場所からインストールする」にチェックして、「次へ」をクリックしてください。

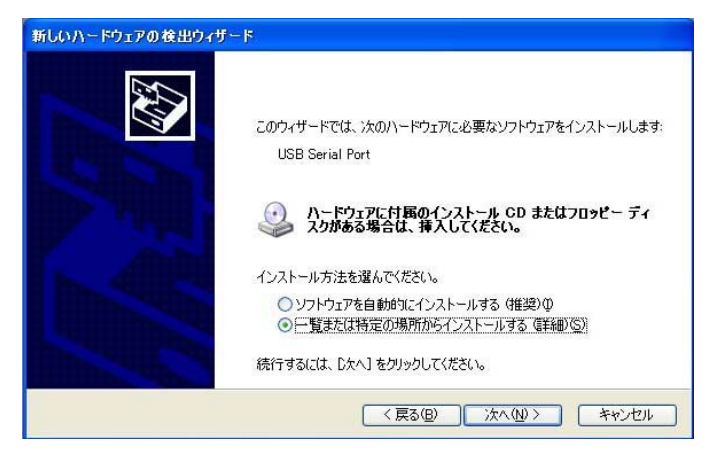

8. 付属の CD-ROM をパソコンのドライブ装置に入れ、「リムーバブルメディア」にチェックして、「次 へ」をクリックしてください。

| いいハードウェアの検出ウィザード<br>                                                                     |       |
|------------------------------------------------------------------------------------------|-------|
| <b>夜茶どインストールのオノンヨノを落ん</b> じくたさい。                                                         | (A)   |
| ● 次の場所で最適のドライバを検索する(5)                                                                   |       |
| 下のチェック ボックスを使って、リムーバブル メディアやローカル パスから検索できます。検索された最適(<br>イバがインストールされます。                   | のドラ   |
| ✓リムーバブル メディア (フロッピー、CD-ROM など) を検索(M)                                                    |       |
| □ 次の場所を含める(②)                                                                            |       |
| C.#Documents and Settings#田中一宏¥デス分トップ#06年春( 🍛 参照(B)                                      |       |
| ○検索しないで、インストールするドライバを選択する(D)<br>一時かどにコイバを避知中す(CF) コのナマションを避びます。避けされたビスイバ(1, 1)、ビウュア(-見)等 | int n |
| 一見かったノイバを通知するには、このオノンヨンを通じより。通知ですゆこたノイバは、パードノエバに取過とは限りません。                               | wow   |
|                                                                                          |       |
|                                                                                          |       |
| < 戻る(B) 次へ(N) > キャンセ                                                                     | 214   |

9. しばらくすると下記の画面を表示されますので、「完了」をクリックしてください。以上で2つ目の ドライバのインストールが完了します。

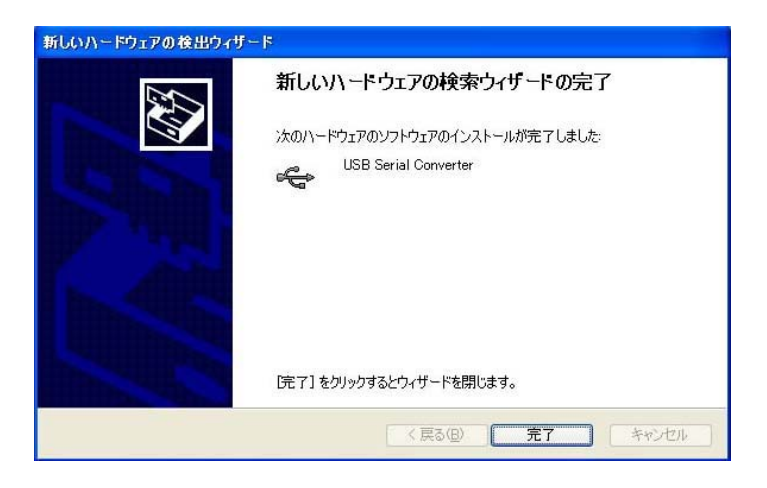

Windows 2000 の場合もほぼ同様の手順で2種類のドライバをインストールします。

<セットアップの確認方法>

デバイスマネジャーの「ポート(COMとLPT)」に「USB Serial Port」として認識されていれば、正常に セットアップされています(下記参照)。なお COM ポート番号はパソコン側が自動的に割り当てま す。

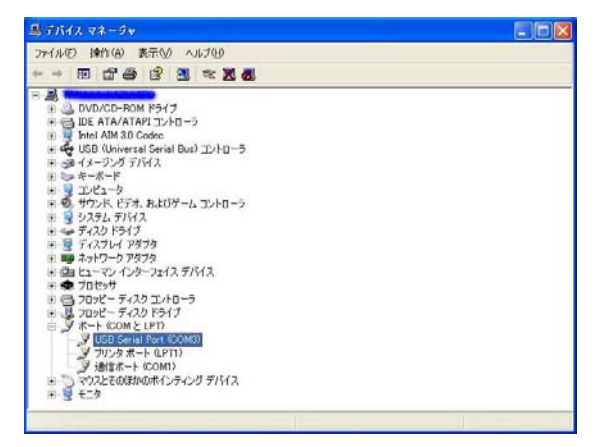

デバイスマネジャー上で、「!」「?」などのマークが付いている場合は、セットアップが失敗していま すので、再度ドライバをセットアップする必要があります。

再セットアップは、一旦ドライバソフトをアンインストールしてから行ってください(手順は後述参照)。

| ファイルビ 採作(の) 表示(型) ヘルノロ                |  |
|---------------------------------------|--|
| ← → 🖪 😫                               |  |
|                                       |  |
| 🗉 🍛 DVD/CD-ROM ドライブ                   |  |
| 🗉 😁 IDE ATA/ATAPI コントローラ              |  |
| 🗉 😼 Intel AIM 3.0 Codec               |  |
| 🗉 🗬 USB (Universal Serial Bus) コントローラ |  |
| 由 🎯 イメージング デバイス                       |  |
| 田 🍉 キーボード                             |  |
| 申 😼 コンピュータ                            |  |
| 🗉 🧐 サウンド、ビデオ、およびゲーム コントローラ            |  |
| 由一号 システム デバイス                         |  |
| 白 🎲 その他のデバイス                          |  |
| USB Serial Port                       |  |
| 🗉 🥶 ディスク ドライブ                         |  |
| 王 📑 ディスプレイ アタブタ                       |  |
| 王 町 ネットリーク アタフタ                       |  |
| 田 協調 ビューマン インターフェイス デバイス              |  |
| 王 標 フロゼッサ                             |  |
| 三日 (目) フロッピー ティスク コントローフ              |  |
|                                       |  |
|                                       |  |
| □ □ マリスとそのほかのボインティング テバイス             |  |
| ≝ <u>₹</u> t_%                        |  |

くドライバソフトのアンインストール方法>

Windows の「コントロールパネル」にある「プログラムの追加と削除(アプリケーションの追加と削除)」を使って、「FTDI USB Serial Converter Drivers」を削除します(下記参照)。

| <b>B</b>                                                   | 現在インストールされているプログラム                                                                                                    |                             | 更新プログラムの表示(1)                                                                                                    | 並べ替え(S)           | 名前                                                  | -                                                                      |
|------------------------------------------------------------|----------------------------------------------------------------------------------------------------|-----------------------------|----------------------------------------------------------------------------------------------------|-------------------|-----------------------------------------------------|------------------------------------------------------------------------|
| ビラムの<br>上前国家(日)                                            |                                                                                                    |                             |                                                                                                    |                   |                                                     |                                                                        |
| 551.0                                                      | 8                                                                                                    |                             |                                                                                                    |                   | サイズ                                                 | 8627MB                                                                 |
| 100.00                                                     | DVD-RAMF5///-                                                                                                    |                             |                                                                                                    |                   | サイズ                                                 | 1.29MB                                                                 |
| ¢.                                                         | FTDI USB Serial Converter D                                                                                                    | rivers                      |                                                                                                    |                   |                                                     |                                                                        |
|                                                            |                                                                                                    |                             |                                                                                                    |                   |                                                     |                                                                        |
| indows                                                     | このプログラムを実置したり、コンピュー                                                                                                    | W-GRIEBEL,                  | eoniscu, inimenisti s                                                                                                    |                   |                                                     | RELATER                                                                |
| indows<br>トーネントの<br>と形態後(A)                                | このブログラム合家更したり、コンピュース<br>() Google Toolbar for Internet Explore                                                                                                    | themilies.                  | eo y Baar, en mension a                                                                                                    | りりゅうしてください。       | ヨサイズ                                                | RJELAIJA<br>1.36MB                                                     |
| indows<br>(-2.2) http<br>ERIBACA                           | このプログラムなお見したり、コンピュー<br>の Google Toolbar for Internet Explore<br>例 Intel®D Extreme Graphics 2 Driver                                                                                                    | th Gini Ball.<br>T          | たりするには、120歳と前回約1 を                                                                                                    | 515567(1556)      | ヨ<br>サイズ<br>サイズ                                     | EJEEAUSI<br>1.36MB<br>2.16MB                                           |
| ndows<br>- ネントの<br>:形成+(色)                                 | このブログラムネ文型したり、コンピュース<br>の Goosle Toobar for Internet Explore<br>ぼり Intel® Extreme Graphics 2 Driver<br>ぼり Intel® PRO Network, Adapters an                                                                                                    | do-GAUZAL<br>r<br>d Drivers | たりするには、「副原と前の計 &                                                                                                    | <b>りいうしてください。</b> | 3<br>サイズ<br>サイズ<br>サイズ                              | EJELANDA<br>1.36MB<br>2.16MB<br>3.47MB                                 |
| ndows<br>ーネントの<br>(別語(名)<br>グラムの<br>クセスと<br>の記述家(の)        | このグログラムな交叉しなり、コンビュース<br>の Goosle Toobar for Internet Explore<br>切りれき(的) Extreme Graphics 2 Driver<br>切りれき(的) PRO Network Adapters an<br>かれらいの PROSet for Wired Connect                                                                                                    | d Drivers<br>ions           | routeria. Erikenaetae                                                                                                    | 919967(1986)      | 3<br>サイズ<br>サイズ<br>サイズ<br>サイズ                       | EJELANDE<br>1.36MB<br>2.16MB<br>3.47MB<br>16.16MB                      |
| ndows<br>-ネントの<br>加算(名)<br>からしの<br>中スとの<br>設定の)            | 20/20/20/20/20/20/20/20/20/20/20/20/20/2                                                                                                    | r<br>f<br>5 Drivers<br>Ions | たりするには、[武道と前部4] 参                                                                                                    | 99996702804       | 3<br>97<br>7<br>97<br>7<br>97<br>7<br>97<br>7<br>97 | EXELANDE<br>1.36MB<br>2.16MB<br>3.47MB<br>16.16MB<br>20.52MB           |
| vdows<br>ーネントの<br>東静(色)<br>アラムの<br>ドセスと<br>山静電(の)          | C07075/48/2€U-80. 10/45 = /<br>Goode Toobar for Internet Explore<br>Ø Intel® Extreme Graphics 2 Driver<br>Ø Intel® PRO Network, Adapters an<br>P Intel® PROSet for Wired Connect<br>© Intel® Video WnDVD<br>Ø                                                                                                    | r<br>r<br>d Drivers<br>ions | たりまたには、1318日前8日前                                                                                                    | 99996708804       | 3<br>サイズ<br>サイズ<br>サイズ<br>サイズ<br>サイズ<br>サイズ         | EXELANDI<br>1.36MB<br>2.16MB<br>3.47MB<br>16.16MB<br>20.52MB<br>1.29MB |
| indows<br>レーネントの<br>と形影響(必)<br>のうちムの<br>かセンと<br>の話定(の)     | このプログラルを定てしたり、コンピュー<br>の Goodel Toolbar for Internet Explore<br>間 Intel® PRO Network Adapters and<br>Intel® PROSet for Weed Connect<br>図 Intel® PROSet for Weed Connect<br>図 Intel® PROSet for Weed Connect<br>図 Intervides WinDVD<br>個 Intervides WinDVD<br>個 Intervides WinDVD                                                                                                    | r<br>f<br>5 Drivers<br>Ions | たりするには、「武策と前部計畫                                                                                                    | 919967(1586)      | 3<br>947<br>947<br>947<br>947<br>947<br>947         | CJEEA/DB<br>1.36MB<br>2.16MB<br>3.47MB<br>16.16MB<br>20.52MD<br>1.23MB |
| indows<br>(- ネントの<br>と形成本(会)<br>(クランムの<br>うちえた<br>の語び至い(の) | 2070/99/48/2020-20, 20/41<br>Goode Toobar for Internet Explore<br>Intel® Extense Graphics 2 Driver<br>Intel® PROSet for Weed Connect<br>InterVideo WinDVD<br>InterVideo WinDVD<br>InterVideo WinDV | r<br>r<br>d Drivers<br>ions | co escie. De la canada a                                                                                                    | りりゅうして くぼさく v     | サイズ<br>サイズ<br>サイズ ズ<br>サイズ ブ<br>サイズ ブ<br>サイズ        | CJEEA/DE<br>1.36MB<br>2.16MB<br>3.47MB<br>16.16MB<br>20.52MB<br>1.23MB |
| indows<br>( 2:) トの<br>に用意味(A)<br>(/うムの<br>かたな<br>の見たぞの)    | C070795487281-20, 2045-4<br>Goode Toobar for Internet Explore<br>Intel® Externe Graphics 2 Driver<br>Intel® PRO Network, Adapters an<br>Intel® PROSet for Weed Connect<br>Intel® PROSet for Weed Connect<br>Intel® PROSet for Weed Connect<br>Intel® PROSet for Weed Connect<br>Internet State Proceedings<br>Microsoft NET Framework, 11<br>Microsoft NET Framework, 11                                                                                                    | d Drivers<br>ions           | 2011 (J. 12) (J. 12) ( | 9J 95して (だだい)     | 3<br>サイズ<br>サイズ<br>サイズ<br>サイズ<br>サイズ<br>サイズ         | ELELAIDE<br>1.36MB<br>2.16MB<br>3.47MB<br>16.16MB<br>20.52MB<br>1.23MB |

Copyright ©2016 株式会社ネットメカニズム

#### <セットアップ方法:Windows 7/8/8.1/10 の場合>

Windows7 以降(32ビット、64ビット版とも)でご使用の場合、附属の CD をパソコンの光学ドライブに読み込ませた状態で US-111を PC の USB ポートに接続すると、Windows Update 経由、または CD 上のドライバのうち、お使いの環境により適した方を自動でインストールします。

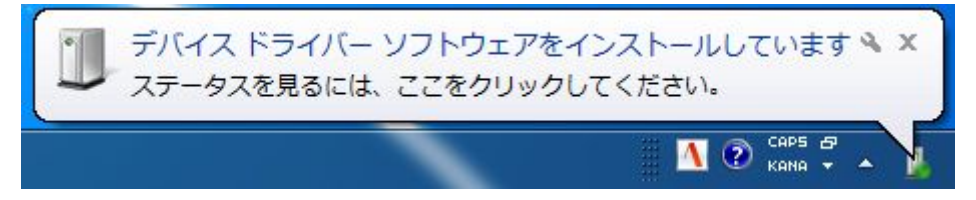

なお、ドライバーはユニバーサルシリアルバスコントローラー下の『USB Serial Converter』およびポート(COMとLPT)下の『USB Serial Port』の2種類がインストールされます。

下記のバルーンが表示され、正常にインストールが完了します。

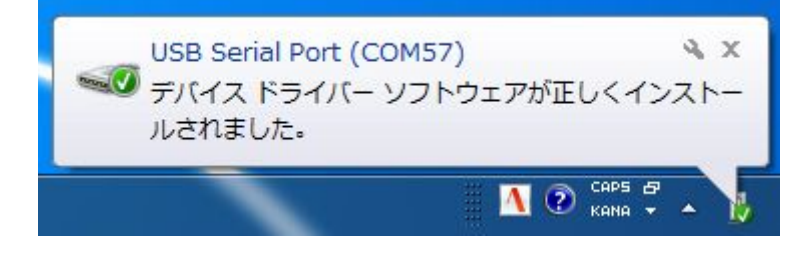

くセットアップ失敗時のドライバ再インストールについて>

何らかの理由によりUS-111のドライバセットアップが正常に完了しなかった場合、「Unknown Device」 の右クリックメニューを表示し「削除」を選択してください。

削除完了後パソコンを再起動し、CD を読み込ませた状態で再度 US-111 を接続し、セットアップを再 試行してください。

上記の方法で改善が見られない場合、下記のユーティリティソフトウェアを使用し US-111 のすべての インストール情報を削除した上で、再度セットアップをお試しください。

http://www.ftdichip.com/Support/Utilities.htm#CDMUninstaller

※ご注意

このツールを使用することにより、レジストリ内の US-111 に関係する情報が完全に削除され、商品接続時に windows update からのドライバー取得をやりなおすことが可能となります。

ただし、US-111 であることを示す USB ベンダーID(0403)および USB デバイス ID(6001)に該当する全 てのインストール情報が削除されますので、現在問題なくお使い頂けている他の US-111 の

インストール情報も消去されることにご留意ください(次回接続時にドライバインストールから開始され ます)。

また、上記ソフトウェアは弊社動作保証対象外となります。お客様の責任においてご使用いただきま すようお願いいたします。

CDMuninstallerGUI.exeの使用方法は下記の通りとなります。

| CDM Uninstaller       |                | ×                      |
|-----------------------|----------------|------------------------|
| Vendor ID 0403 P      | roduct ID 6001 |                        |
| Generate uninstall Ic | un file        | Add<br>Remove<br>Clear |
|                       | ig nic         |                        |
| Ready                 | Remove Devices | Cancel                 |

1. CDM Uninstaller を起動します。ウィンドウ上部の Vendor ID 0403、Product ID 6001 は絶対に 変更しないでください。

| CDM Uninstaller                | x      |  |  |  |
|--------------------------------|--------|--|--|--|
| Vendor ID 0403 Product ID 6001 |        |  |  |  |
| VID_0403 PID_6001              | Add    |  |  |  |
|                                | Remove |  |  |  |
|                                | Clear  |  |  |  |
|                                |        |  |  |  |
|                                |        |  |  |  |
| 🔲 Generate uninstall log file  |        |  |  |  |
| Ready                          |        |  |  |  |
| Remove Devices                 | Cancel |  |  |  |

2. Add ボタンを押すと、ウィンドウ中央部に「VID\_0403 PID\_6001」と表示されますので、Remove Devices ボタンを押すとインストール情報の削除が開始されます。

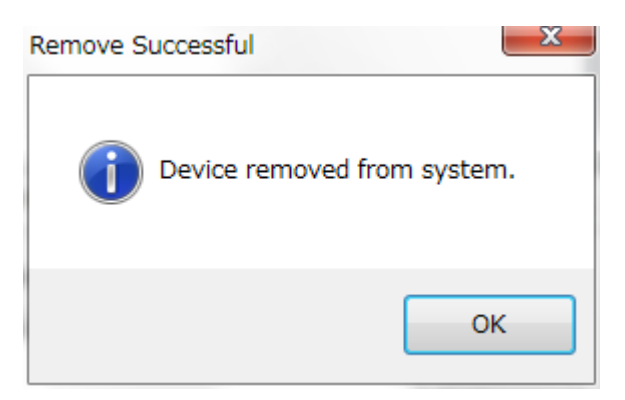

- 3. 上記のウィンドウが表示されたら削除は完了です。OK ボタンを押し、パソコンを再起動してくだ さい。
- 4. パソコンの再起動が完了したら、ドライブに添付 CD を入れ、US-111を接続しインストール作業 を再度行ってください。

#### 【使用上の注意事項】

- 対応パソコンおよび対応する RS-232C 通信周辺機器については、機種により動作しないもの もあります。
- 特にシリアルマウスやシリアルキーボード、および COM ポート経由せずに直接 RS-232C 通信 を行う機器やソフトウェアでは使用できません。
- 本機はパソコンの USB ポートを RS-232C ポートに変換するアダプタケーブルです。RS-232C ポートを USB に変換する機能はありません。また RS-232C コネクタ側をパソコンのシリアルポ ートに接続すると、破損や故障する場合があります。USBコネクタはパソコン本体側、RS-232C コネクタはシリアル周辺機器側に必ず接続してください。
- USB1.1 規格に対応しておりますが、データの転送速度は使用するパソコンの性能に依存しま すので、予めご了承ください。
- 全ての USB ポートへの接続を保証するものではありません。対応パソコンおよび対応 USB 周辺機器については機種により動作しないものもあります。
- 個別のパソコンや拡張ボードや USB 周辺機器への適合性や互換性および相性などについて は、サポート対象外とさせていただきます。
- NEC PC98 シリーズは動作保証対象外といたします。

## 【安全にお使いいただくために】

※必ずお守りください。

警告:下記の事項を守らないと火災や感電により、死亡や大けがの原因となることがあります。

分解・改造はしないでください。(火災・感電・故障のおそれがあります)
 ※保証の対象外となります。

- 水などの液体に濡らさないでください。(火災・感電・故障のおそれがあります)
- 小さな子供のそばでは、本製品の取り外し、取り付けなどは行わないでください。(小さな部品を目に入れたり、誤飲する危険性があります)

注意:下記の事項を守らないと、事故や他の機器に損害を与えたりすることがあります。

- 取り付け、取り外しは慎重に行ってください。(機器の故障の原因となります)
- 次のような場所では使用しないでください。
  - ① 直射日光の当たる場所
  - ② 湿気や水分のある場所
  - ③ 傾斜のある不安定な場所
  - ④ 静電気の発生しやすい場所
  - ⑤ 通常の生活環境とは大きく異なる場所
- 長時間の使用後は本体が高温になる場合があります。取り扱いには十分ご注意ください。
  (火傷のおそれがあります)

お手入れについて

- 清掃するときは電源を必ず切った状態にしてください。
- 機器は柔らかい布等で拭いてください。
- シンナー・ベンジン・ワックス等は使用しないでください。

## 【保証規定と免責規定および修理について】

本製品の保証規定と免責規定、および修理については、下記ページに示す弊社規定に準じます。

http://www.cabling-ol.net/cabledirect/kiyaku-hoshou.html#hoshou